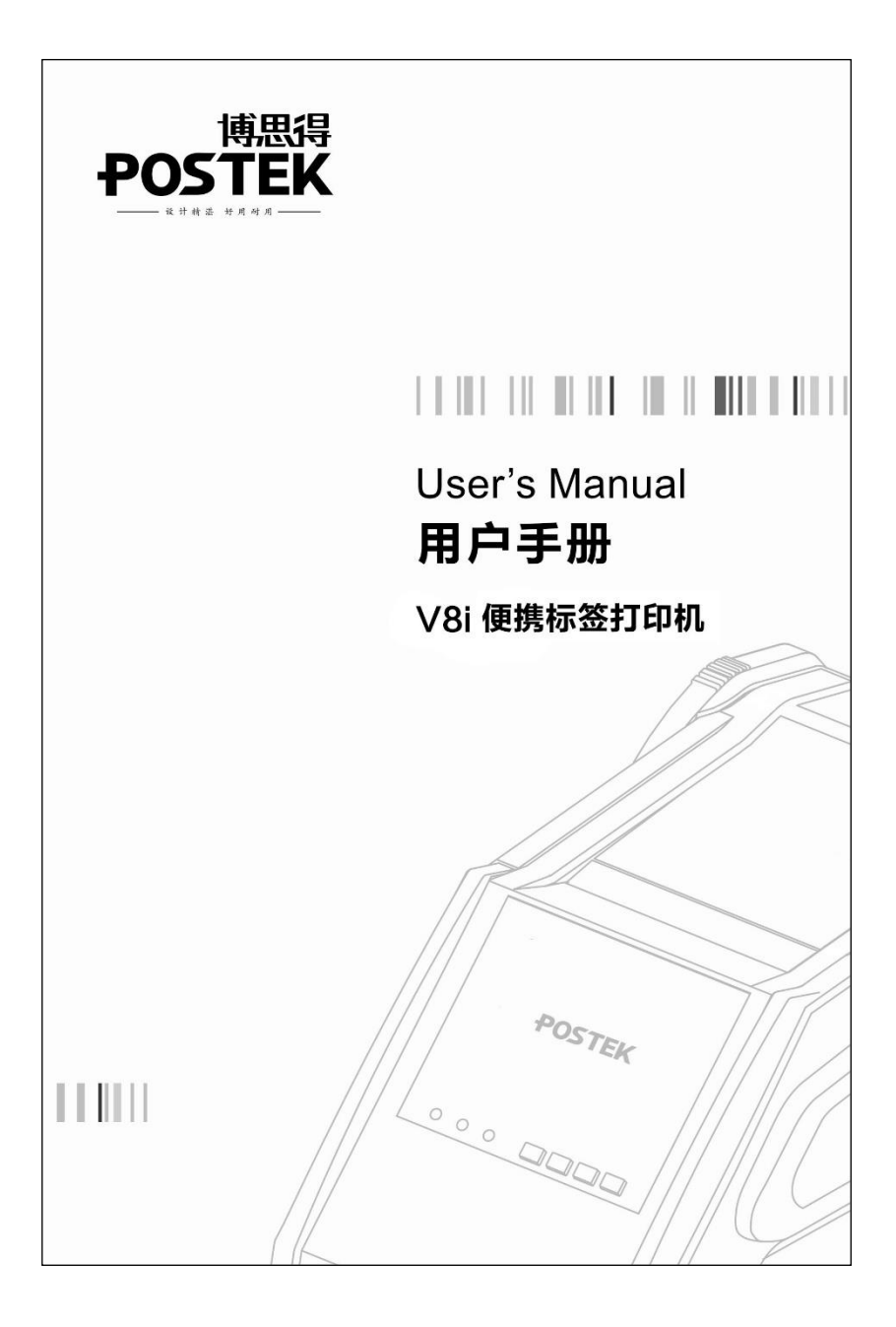

## 版权声明

本手册包含深圳市博思得科技发展有限公司专有信息。它仅为操作 和维护本书所述设备的人员提供信息,供其使用。未经深圳市博思得 科技发展有限公司明确书面许可,此类专有信息不得由任何其他方 使用、复制和向其公开,用于任何其他用途。

深圳市博思得科技发展有限公司保留一切版权。 POSTEK V8i 标签打印机用户手册。 二〇一九年四月第四版。

### 商标

POSTEK 是深圳市博思得科技发展有限公司的注册商标。 Microsoft, Windows 是 Microsoft Corporation 的注册商标。

## 免除责任声明

"POSTEK 博思得"打印机(条码打印机和 RFID 打印机)是由深圳 市博思得科技发展有限公司(以下简称"本公司")研发生产的专用 打印设备,采用热转印和热敏两种打印方式,同时 RFID 打印机还可 对 RFID 标签进行编码打印。热转印打印的工作原理要求碳带与标签 纸匹配,请您在购买耗材时咨询当地经销商。因市面上 RFID 标签中 芯片和天线设计的多样性,"POSTEK 博思得" RFID 打印机无法保 证适用所有类型的 RFID 标签,请在购买标签时咨询当地经销商,以 确保所购买的 RFID 标签与打印机匹配。

本手册在其出版时,确切地阐述了打印机的规格和使用说明。但是其 后生产的打印机的规格以及配置可能会在没有任何通告的情况下改 变。该产品的制造商和经销商对于由本手册和打印机之间存在的差 异甚至错误所造成的直接或间接的损失不承担任何责任。

为保障您的利益,防止因操作不当引起的利益损失,请您在使用打印 机前,仔细阅读对应型号的打印机用户手册,掌握打印机功能及相关 操作规范;同时请勿在打印机发生故障时,继续使用打印机打印标 签。本公司对因操作不当引起的打印机故障或其它原因造成的直接 或间接损失包括耗材损失、商业利益损失、业务中断损失、商业信息 丢失或其它财务损失等不承担责任。

打印机用户手册已对可能发生的问题进行了详尽描述,但是不保证 实际使用过程中仍有未预见的情况发生。对于正确操作并正常使用 打印机中发生的诸如打印机不工作、打印内容缺损、错误或不清晰等 问题,本公司和经销商将负责排除该打印机故障(依照保修条款), 而对于其它直接或间接损失包括耗材损失、商业利益损失、业务中断 损失、商业信息丢失或其它财务损失等不承担责任。

## 重要安全事项

在没有该产品制造商授权人员指导下,严禁私自拆装这台打印机及 其电源适配器,否则可能会发生触电、打印机的传动机械伤人或损坏 机器零部件的事故。

在有可能会引起爆炸或火灾的地方,请不要取出、安装电池或给电池 充电。因为在这样的环境中,火花可能引起爆炸或火灾,造成人身伤 害以及财产损失。这样的地方包括但不限于燃料区、空气中含有化学 物质或微粒。这些地方通常设有标志,但并不是所有的地方都有标 志。

如果打印机或电池浸水、撞坏或摔坏,请停止使用,并及时送到 POSTEK 指定维修中心进行修理。不要使用微波炉等加热设备对其 进行干燥处理。

电池的电极是裸露的,如果与钥匙、首饰等导体接触,就有可能导致 电池短路发热甚至燃烧,造成财产损失或人身伤害。请妥善放置已充 电的电池。请仅使用 POSTEK 原装电池及充电器。 请勿将电池或打印机弃入火中。如果发生电池电解质泄漏并溅洒到 眼睛里,千万不要用手搓揉,马上用大量清水冲洗,情况严重的要去 医院由医生处理;如果电解质溅洒到皮肤上或衣服上,请用清水冲洗。

严禁使用损坏的或破旧的电源线,否则可能会造成触电或引发火灾。 严禁过度弯曲、用力拉扯电源线。不要在电源线上放置重物。当拔出 电源插头时,要抓住插头部分,不能拉扯电源线部分,否则可能会损 伤电源线并引发火灾或触电。

不要重压或撞击打印机,以免损坏打印机的零部件或使打印机运转 不正常。

#### 警告

此为 A 级产品,在生活环境中,该产品可能会造成无线电干扰。在 这种情况下,需要用户自行对其干扰采取解决措施。

人体表面或其他表面的静电释放会损毁本设备中的打印头或电子元 件。不要触摸顶盖下的打印头或电子元件。

长时间不使用时,请关闭打印机电源。

# 目 录

| 前言                                      | 1     |
|-----------------------------------------|-------|
| 重要提示                                    |       |
| 第一章 简介                                  |       |
| 技术规格                                    |       |
| 打印机规格                                   |       |
| 电源适配器/充电器规格                             | 4     |
| 拆封及配件检查                                 |       |
| 第二章 安装及使用                               | 7     |
| 安装打印机                                   | 7     |
| 主要部件及其结构                                | 7     |
| 连接打印机                                   |       |
| 电池的使用                                   |       |
| 安装碳带                                    |       |
| 安装纸卷                                    |       |
| 第三章 操作和设置                               |       |
| 功能键介绍                                   |       |
| 指示灯说明                                   |       |
| 开机                                      |       |
| 关机                                      |       |
| 自检                                      |       |
| 复位                                      |       |
| 测纸                                      |       |
| 安装 Windows 驱动程序和标签编辑                    | ≩软件26 |
| 第四章 维护和保养                               |       |
| 打印头的维护                                  |       |
| 切刀的维护                                   |       |
| /·/ · · · · · · · · · · · · · · · · · · |       |

| 清洁胶辊            |  |
|-----------------|--|
| 传动系统的清洁和机身内的清洁  |  |
| 探测器的清洁          |  |
| 第五章 故障及其排除      |  |
| 故障指示            |  |
| 一般性故障           |  |
| 其它不明原因的故障       |  |
| 附录 1: ASCII 码表格 |  |

## 前言

尊敬的用户,欢迎您购买使用由博思得科技发展有限公司所设 计和制造的 POSTEK V8i 标签打印机。请在使用前仔细阅读本手册, 以便能正确地使用打印机,这将会令您使用起来更加得心应手。请妥 善保存本手册,如有疑问或遇到故障时,本手册会给您很大帮助。

POSTEK V8i 是一台只有1.2 公斤重的热转移/热敏\*技术便携式 中英文标签打印机,不但可以连接主机作为标签打印设备,更可以通 过蓝牙设备控制打印机打印标签。V8i 打印机设计精美、操作简易、 经久耐用、高度智能化,是一款用途广泛的便携式中英文标签打印 机。

本手册向您阐述了如何安装使用该打印机,同时也详细介绍了 如何进行操作、设置、维护以及使用中的注意事项、一般故障的解决 办法等。

\*如需设置热敏方式打印,请先阅读本文档"重要提示"章节中的注意事项。

#### 重要提示

热敏式打印头因为其结构关系,容易受损。由于维护和使用不 当造成的打印头损坏,不在保修范围之内。请注意以下事项,以避免 在正常使用寿命期内损坏打印头:

- 1. 不能用硬物刮触打印头。
- 2. 为了避免打印头被腐蚀,请不要用手触摸打印头表面。
- 为了避免打印头被腐蚀,请不要使用带有钠(Na)离子、钾 (K)离子、氯(Cl)离子的碳带及热敏纸。
- 为了避免打印头被腐蚀,请不要使打印头接触任何液体或潮湿的物体。
- 5. 为了避免打印头被腐蚀,只能用无水乙醇擦拭打印头表面。
- 6. 请不要使用劣质耗材:
  - (1)某些劣质的标签上带有纸屑、沙尘颗粒以及胶水等污物,因为打印机工作时胶辊将耗材压紧在打印头上, 所以这些污物在打印过程中极易划伤打印头。
  - (2)某些劣质的碳带会产生很强的静电,而打印头又非常容易被静电损害。

所以购买耗材前请务必确认耗材品质,以免因耗材品质造成打印头损坏。劣质耗材造成的打印头损坏不在保修范围内。

注意:打印机支持热转印和热敏两种打印模式。出厂默认为热 转印(使用碳带和介质打印)。如用户需热敏打印(使用热敏介质打 印,无需安装碳带),请联系经销商专业调校打印模组,延长打印头寿 命,保证打印品质。<u>未经专业调校使用热敏打印造成打印头损坏,</u> 不属保修范畴。

## 第一章 简介

#### 技术规格

#### 打印机规格

| 型号                                                   | V8i                                                                                                    |
|------------------------------------------------------|----------------------------------------------------------------------------------------------------|
| 打印方式                                                 | 热转印                                                                                                    |
| 分辨率                                                  | 203 dpi (8 点/毫米)                                                                                                    |
| 有效打印宽度                                               | 1.89" (48mm)                                                                                                    |
| 最大打印长度                                               | 39.37" (1000mm)                                                                                                    |
| 打印速度                                                 | 2"(50.8 mm/s)                                                                                                    |
| 内存                                                   | 8 MB FLASH ROM, 8 MB SDRAM                                                                                                    |
| 后效类日子                                                | 宽度:最大 2.2" (56mm),最小 0.39" (10mm)                                                                                                |
| 你金仓八寸                                                | 外径: 最大 3" (76.2mm) 内径: 最小 1" (25.4mm)                                                                                            |
| 标签厚度                                                 | 0.0023"-0.006" (0.06-0.15mm), 包括底纸厚度                                                                                             |
| <br>☆ 供表 に → 「 か径(最大): 1" (25.4mm) 内径: 0.5" (12.7mm) |                                                                                                    |
| 19火巾/くり                                              | 最大宽度: 2" (51mm) 最大长度: 82' (25M)                                                                                                  |
| 纸张探测方式                                               | 反射式                                                                                                    |
| 条码                                                   | Code 39, Code 93, Code 128/subset A, B, C, Codabar,<br>Interleave 2 of 5, UPC A/E 2 and 5 add-on,<br>EAN-13/8/128, UCC-128 等一维条码 |
| + <del>*</del> ; []                                  | MaxiCode, PDF417, Data Matrix, QK 寺二维余屿                                                                                          |
| 按口<br>点 土 关 坦                                        |                                                                                                    |
| 目列大机                                                 | 文持 (尤任何操作时, 默认 5 分钟后自动大机)                                                                                                    |
| 电池                                                   | 7.4 V 2200 mAh 锂离子允电电池                                                                                                    |
| 充电方式                                                 | 线充 (将电源适配器与打印机连接)                                                                                                    |
| 充电时间                                                 | 2.5 小时                                                                                                    |

V8i 用户手册

第一章 简介

| 重量   | 1.2 kgs (含电池)                             |
|------|-------------------------------------------|
| 机身尺寸 | 宽 130 x 深 262 x 高 102 mm                  |
| 工作环境 | 温度:0°C-40°C (32°F-+104°F)                 |
|      | 相对湿度:5%-85% 无凝露;                          |
| 存储环境 | 温度: 一个月 -20 °C - +60 °C (-4 °F - +140 °F) |
|      | 三个月 -20 °C - +45 °C (-4 °F - +113 °F)     |
|      | 一年以上 -20 °C-+25 °C (-4 °F-+77 °F)         |
|      | 相对湿度:5%-85% 无凝露                           |
| 选配件  | 手动切刀, 挽带                                  |

#### 电源适配器/充电器规格

| 输入   | 交流 100-240 V~50/60 Hz |
|------|-----------------------|
| 输出   | 直流 9 V=== 4.0 A       |
| 工作环境 | 0 °C – 40 °C          |

#### 拆封及配件检查

收到打印机后,请首先检查打印机在运输途中是否遭到损坏。您 可以检查包装箱、打印机的外观和各配件是否破损。如果发生运输破损,请立即向承运人提出书面索赔申请。

接下来请检查打印机的附件是否齐全。请按装箱清单进行核对, 如果有任何附件缺失,请立即与销售商联系。

#### 装箱清单(请参考图 1-1):

| 1. | 打印机        | 1台 |
|----|------------|----|
| 2. | 电源适配器      | 1个 |
| 3. | 7.4V 锂离子电池 | 1个 |
| 4. | 光碟         | 1张 |
| 5. | 肩带         | 1条 |
| 6. | USB 连接线    | 1条 |
| 7. | 快速安装指南和保修卡 | 1本 |

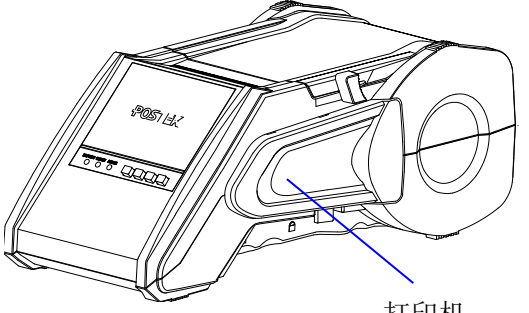

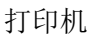

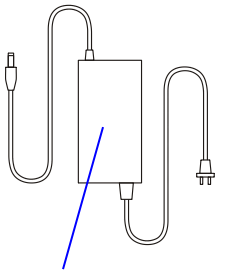

电源适配器

USB 连接线

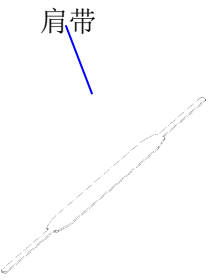

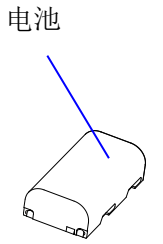

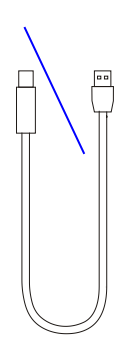

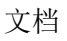

光碟

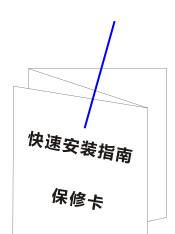

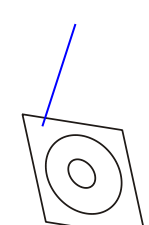

图 1-1: 打印机及附件

### 第二章 安装及使用

#### 安装打印机

#### 主要部件及其结构

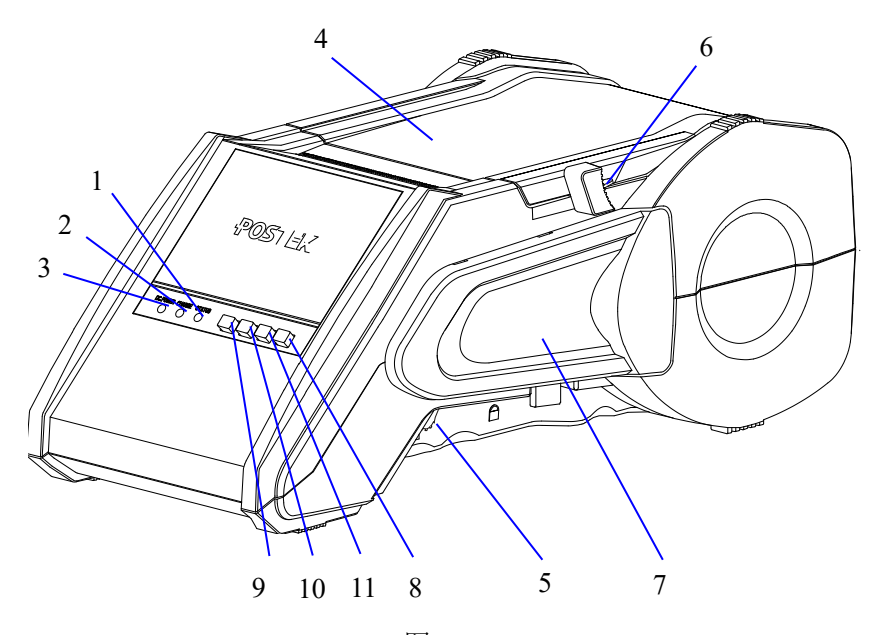

图 2-1

| 1. STATUS 指示灯 | 2. CHARGE 指示灯 | 3. DC_POWER 指示灯 |
|---------------|---------------|-----------------|
| 4. 上盖         | 5. 打印头锁紧杆     | 6. 切刀手柄         |
| 7. 碳带盒        | 8. 电源开关键      | 9. 进纸按键         |
| 10. 暂停按键      | 11. 取消按键      |                 |

注意: 上图只是为了标出各个部件的位置,并不代表每一台打印机都包含以上 全部配置。

| 1. STATUS 指示灯 | 2. CHARGE 指示灯 | 3. DC_POWER 指示灯 |
|---------------|---------------|-----------------|
| 4. 上盖         | 5. 打印头锁紧杆     | 6. 切刀手柄         |
| 7. 碳带盒        | 8. 电源开关键      | 9. 进纸按键         |
| 10. 暂停按键      | 11. 取消按键      |                 |

注意:上图只是为了标出各个部件的位置,并不代表每一台打印机都包含以上 全部配置。

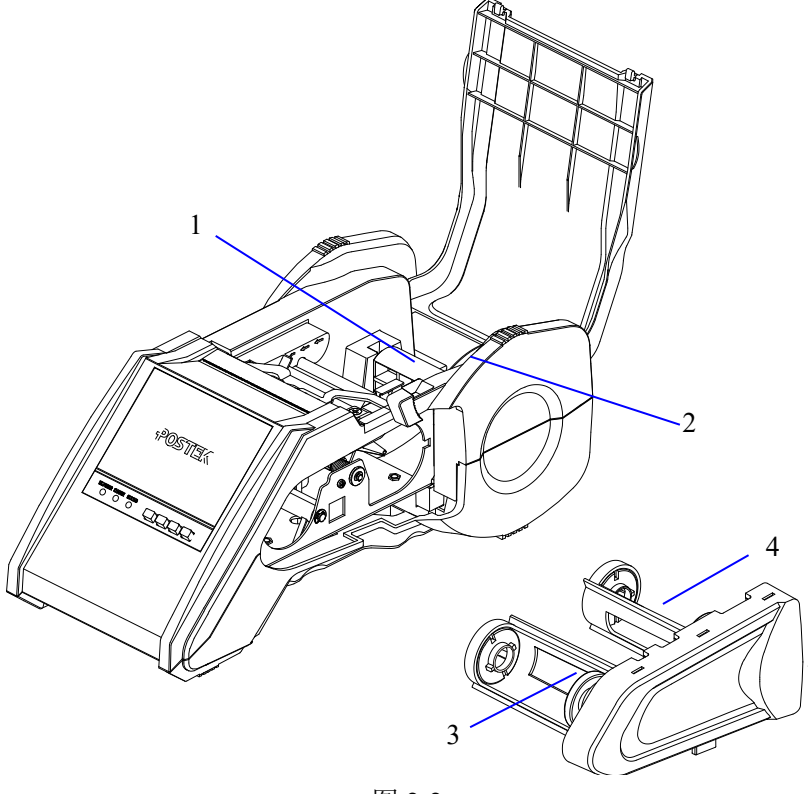

图 2-2

| 1. 纸卷轴 | 2. 纸卷轴挡板 | 3. 碳带回收端 |
|--------|----------|----------|
|--------|----------|----------|

第二章 安装及使用

4. 碳带供应端

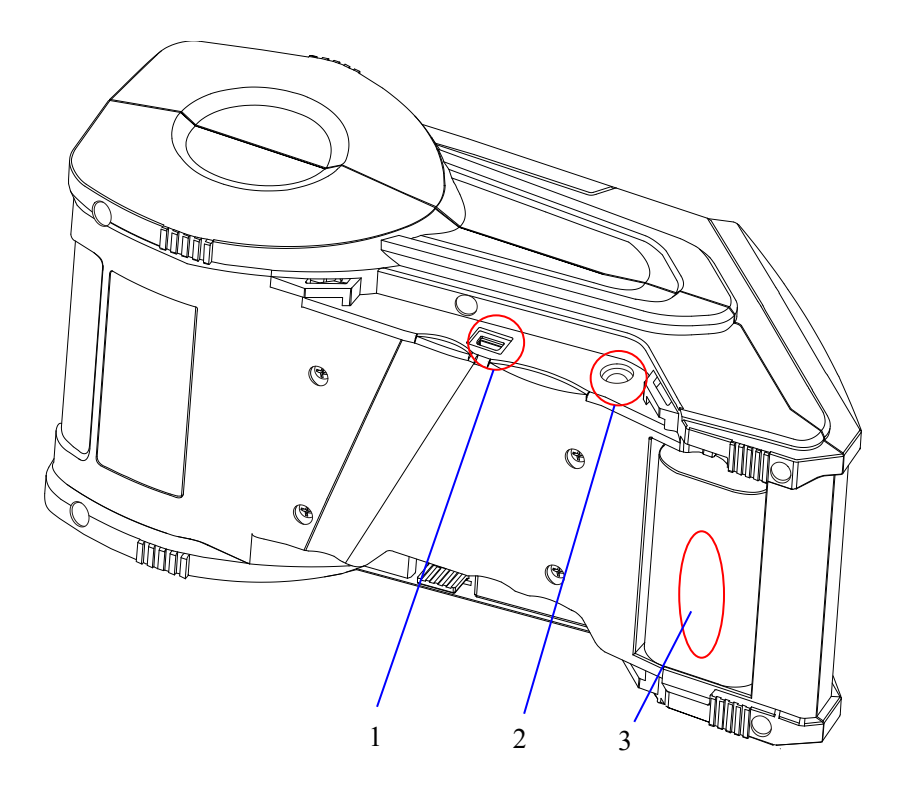

图 2-3

| 1. USD 按口 2. 电源油口 3. 电池 | 1. USB 接口 | 2. 电源插口 | 3. 电池 |
|-------------------------|-----------|---------|-------|
|-------------------------|-----------|---------|-------|

#### 连接打印机

打印机必须与发送打印数据的主机终端建立通信。通信采用以 下两种基本方式:

- 通过 USB 数据线连接。

该打印机配有 USB 接口,可通过 USB 数据线与 PC 机通讯。 注:

(1) 将标签打印机连接到 PC 机前,必须安装打印机驱动程 序,若您需要联机打印机,请安装 PosLabel Express 标 签编辑软件。

(2) 仅使用附带的 USB 数据线将标签打印机和 PC 机相连接.

- 通过蓝牙短距离无线连接。

V8i(蓝牙)打印机提供一个虚拟蓝牙串口服务(SPP)的蓝牙通讯接口。

1) 基本参数

| 设备名称(1) | V8i_ <b>XXXXXX</b> |
|---------|--------------------|
| 初始密码    | 1234               |

| $\mathbf{a}$ | h4L . | 44 | 4 | ¥4-      |
|--------------|-------|----|---|----------|
| · · ·        | 1/4-  | ᄇᄫ | ふ | 2XI      |
| 4/           |       | пц | ~ | <u> </u> |

| 蓝牙规范        | Bluetooth V4.0 |
|-------------|----------------|
| 频率范围        | 2.4GHz         |
| 传输距离        | Class2 (10m)   |
| 蓝牙服务        | SPP(虚拟串口服务)    |
| 蓝牙设备类型(COD) | 1F 00 (2)      |

注 1): 支持设备名称变化和初始密码修改。

注 2): 部分上位机蓝牙设备的 COD 类型设置不当,可能无法和我们 打印机进行连接。详细情况请联系您的供应商或者直接联系我们。

| 传输速率 |       | 38400bps(固定) |  |  |  |
|------|-------|--------------|--|--|--|
| 数据格式 | 起始位   | 1位           |  |  |  |
|      | 数据字长度 | 8位           |  |  |  |
|      | 校验位   | 无            |  |  |  |
|      | 停止位   | 1位           |  |  |  |

3) 配置参数

注: 打印机蓝牙 SPP 通讯模式采用蓝牙协议自动控制流控制方式。 用户如果需要知道打印机是否接收数据。请检测发送缓冲区是否数 据发送完毕。

#### 电池的使用

#### 警告:

使用电池前请务必阅读本手册的"重要安全事项"章节。

使用不合格的电池或充电器可能出现起火、爆炸、泄漏或其他 危险。使用不正确的电池或已损坏的电池,可能导致起火、爆炸或 其他危险。

用于本产品的电池必须遵循当地的法规以正确的方式分解,并 且可能需要再回收。请查看电池标签上所示的电池类型。请与您当 地的回收中心联系以寻求正确的分解办法。

#### 为电池充电

#### 注意:

新的电池是没有充电的。如打印机要用电池工作,新的电池被 充满至少要充电八个小时。第一次对新电池充电最好充满电量,这 样可以延长电池的使用寿命。

对新电池充电有两种方法。

- 1. 用专用的外用充电器进行快速充电。
- 可以将电池安装在打印机中再接电源适配器进行充电。这样 可以在机器工作的同时进行充电。

#### 安装电池

- 1. 对准电池的电极方向,放置好电池位置,如图 2-4。
- 向左滑动电池并稍用力向左推,直到听到电池释放杆咔的声响, 如图 2-5。

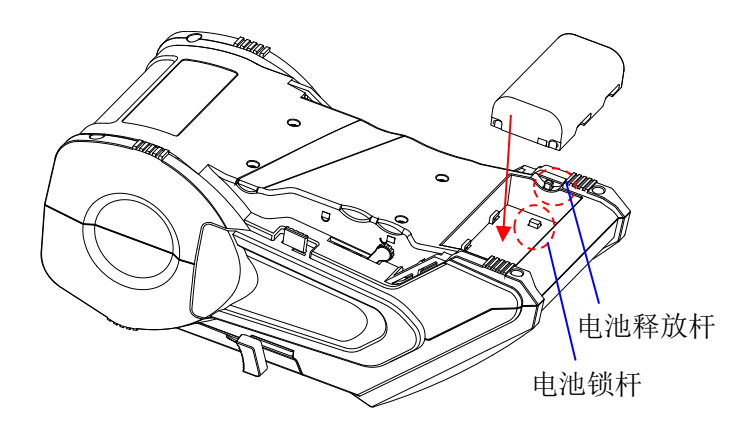

图 2-4

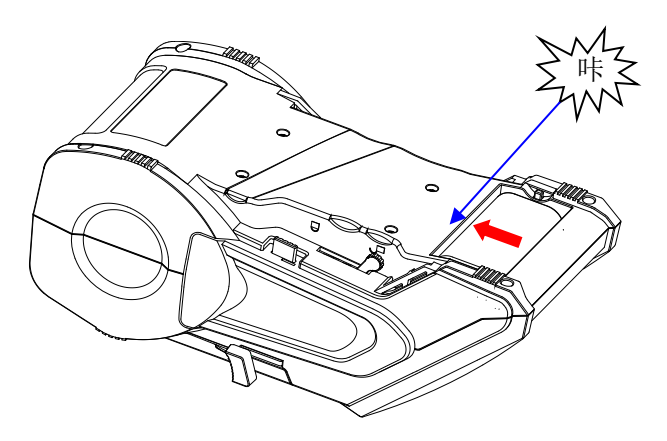

图 2-5

#### 安装碳带

# 注意: (1) 请确定您使用的碳带为外碳 (Ink side: Out); (2) 打印热敏纸时,此步骤可略过。

- 1. 松开打印头锁紧杆,以便松开打印头;
- 向侧面拉出碳带盒;拆开新碳带卷和空卷芯,然后将碳带的带 头卷到空卷芯上(图 2-6);
- 将碳带卷卡入碳带供应端,注意碳带钩一定要在碳带槽内(图 2-7);
- 将碳带空卷芯卡入碳带回收端,注意碳带钩一定要在碳带槽 内(图 2-8);
- 转动碳带回收端的碳带转盘直到碳带绷紧;并检查确认碳带 的碳粉面朝上(即粗糙面朝上)。
- 将已装好的碳带盒装入打印机中,注意不要碰触到碳带,避免 使碳带打皱;
- 7. 拉紧打印头锁紧杆。

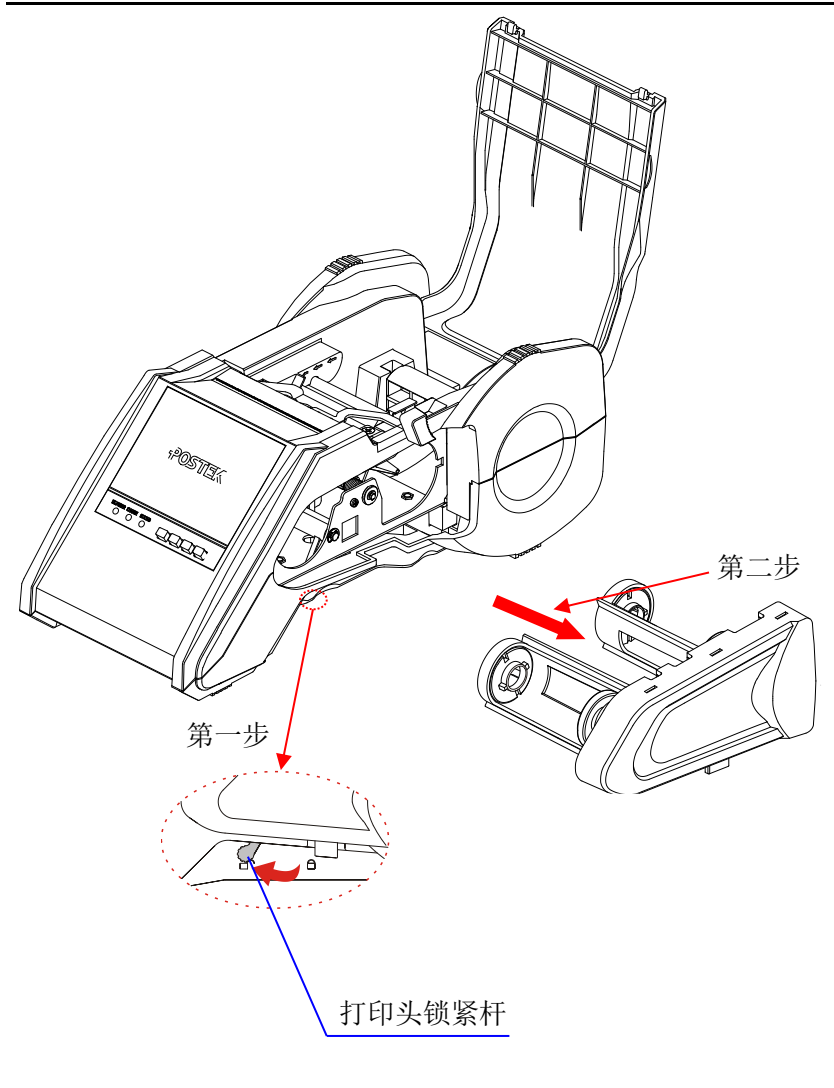

图 2-6

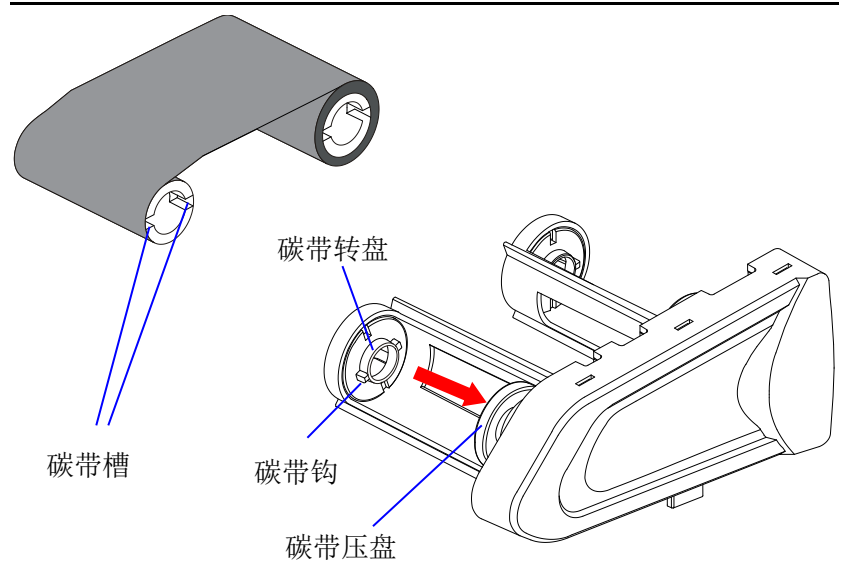

图 2-7

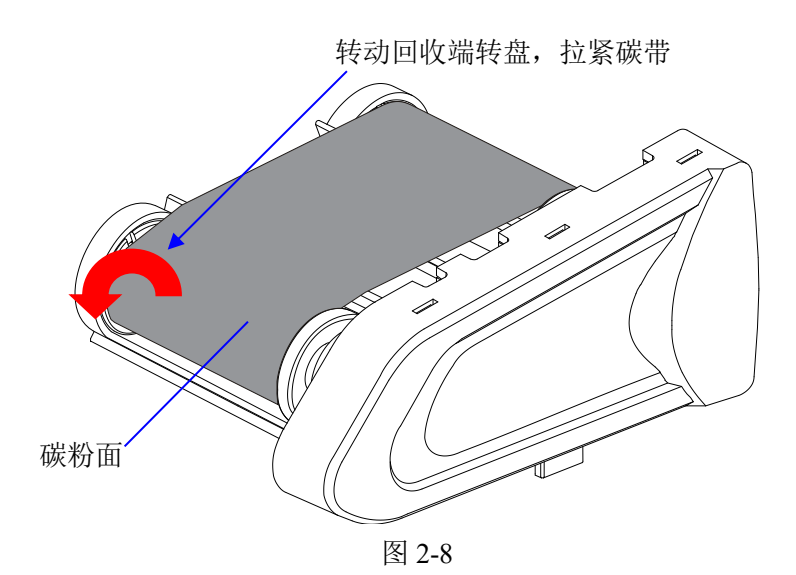

#### 安装纸卷

纸卷安装:

- 1. 打开顶盖,露出纸卷仓(图 2-9),取出纸卷轴和纸卷挡板;
- 2. 把纸卷套入纸卷轴 (图 2-10);
- 3. 将纸卷挡板套入纸卷轴,光滑面朝向纸卷(图 2-11);
- 把纸卷轴连同纸卷一起放回纸卷仓(纸卷靠纸卷仓左边,纸卷挡 板在纸卷仓右边),并使挡板靠紧纸卷;
- 5. 关闭打印头锁紧杆使打印头处于工作状态.
- 6. 将标签纸从标签导杆上方穿过,移动导纸片\_右,向左靠紧标签 纸,将标签纸沿导槽往胶辊下方送进 (图 2-12);
- 打开打印机电源开关,待进入待机状态,直接按下"进纸"键, 将标签纸走到打印机的出口位置(图 2-13)。

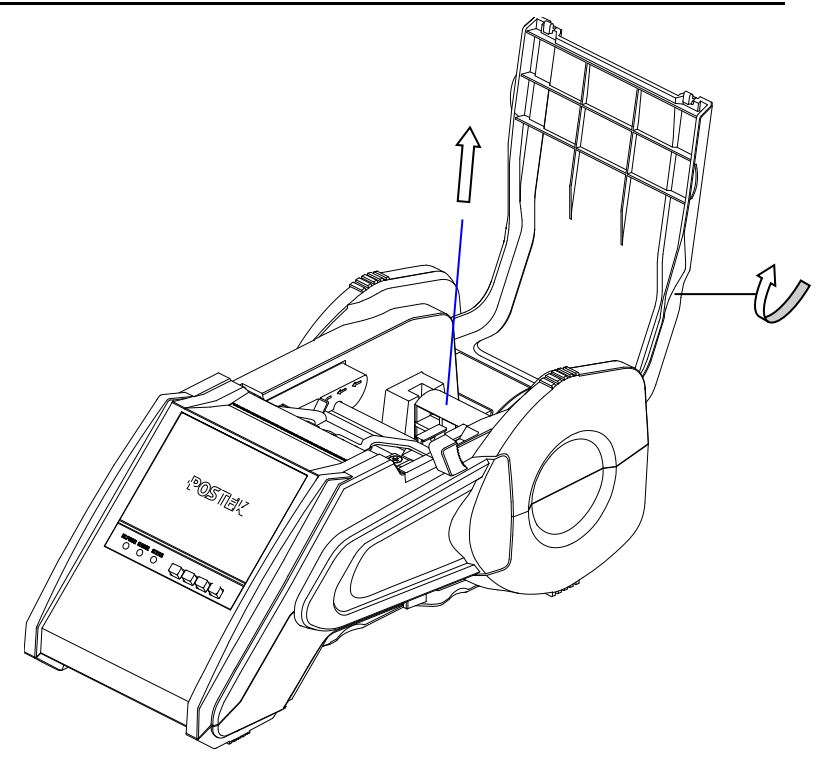

图 2-9

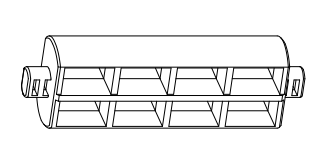

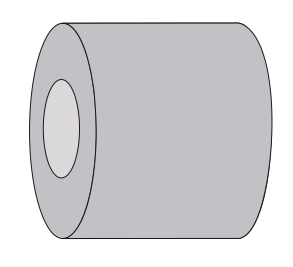

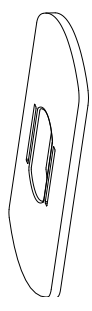

图 2-10

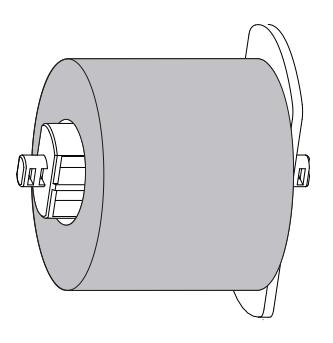

图 2-11

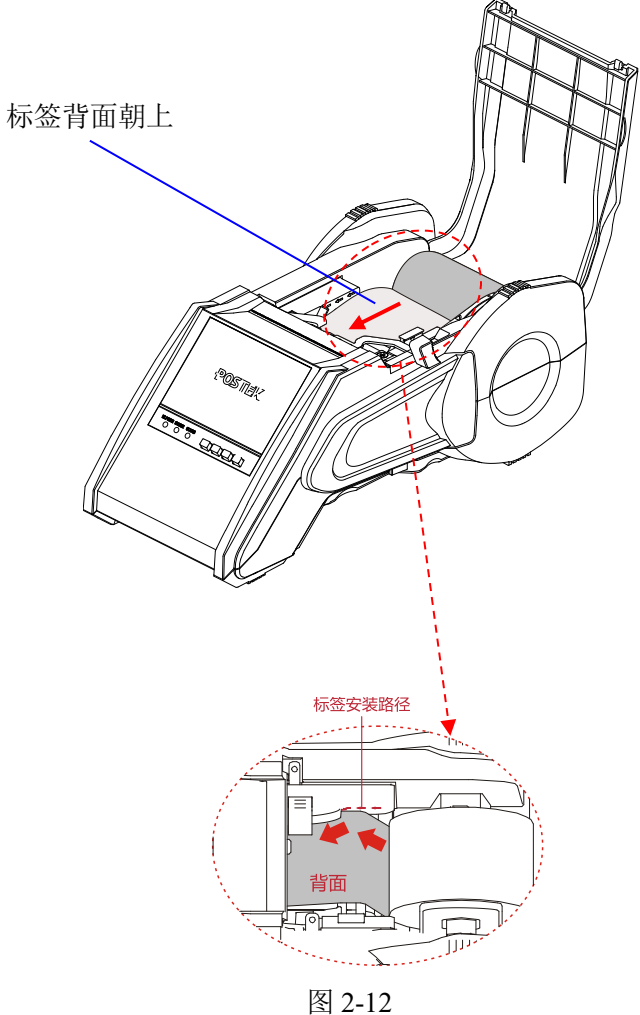

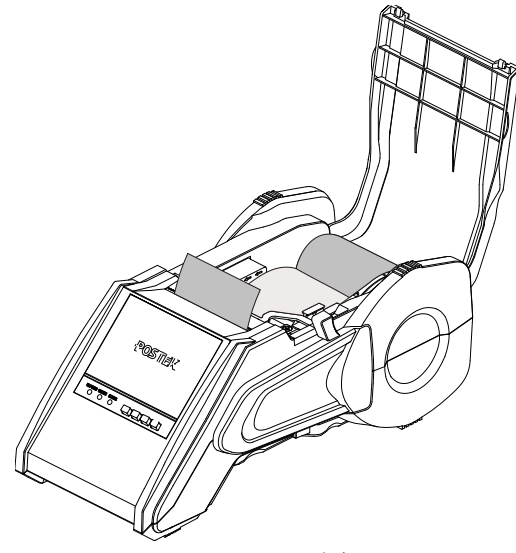

图 2-13

## 第三章 操作和设置

V8i 打印机的前面板包括:

- -4个功能按键:
- -3个 LED 指示灯:
   DC\_POWER 绿色指示灯、
   CHARGE 绿色指示灯、
   STATUS 红色/绿色双色指示灯;

功能键介绍

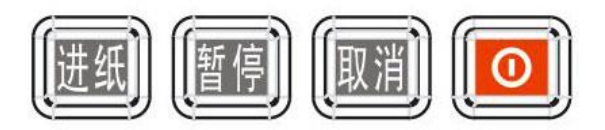

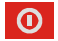

电源总开关;

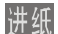

使打印机前进一张标签;

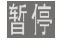

中断当前打印工作;

```
取消
```

取消当前打印工作;

#### 指示灯说明

#### DC POWER CHARGE STATUS $\mathbf{O}$ $\bigcirc$ ()

- DC POWER: 当接入 DC 9V 电源适配器时,此指示灯点亮:
- CHARGE: 当接入 DC 9V 电源适配器给电池组充电时,此指 示灯点亮,当充满电后,此指示灯熄灭;
- 这是红色/绿色双色指示灯,当红色点亮时,表示 STATUS: 打印机不在正常就绪/工作状态(例如在开关机或 出错状态); 当绿色常亮时, 表示打印机在正常就 绪/工作状态。

指示灯组合表示打印机状态如下表所列:

- : 指示灯熄灭
  - ▶ : 绿色指示灯常亮
- : 红色指示灯常亮

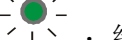

、●/-/ - 、 : 绿色指示灯闪烁

| 输入电源   | 指示灯状态                  | 打印机状态                                     |
|--------|------------------------|-------------------------------------------|
| 仅安装电池盒 | DC_POWER CHARGE STATUS | 已关机                                       |
| 时。     | DC_POWER CHARGE STATUS | <ol> <li>1、开关机时刻</li> <li>2、出错</li> </ol> |

V8i用户手册

第三章 操作和设置

|                                      | DC_POWER CHARGE STATUS | 1、正常工作                                                     |
|--------------------------------------|------------------------|------------------------------------------------------------|
|                                      | DC_POWER CHARGE STATUS | <ol> <li>正在传输数据</li> <li>工在传输数据</li> <li>3、系统调测</li> </ol> |
|                                      | DC_POWER CHARGE STATUS | 己关机                                                        |
| 仅接入 DV 9V<br>电源适配器;                  | DC_POWER CHARGE STATUS | <ol> <li>1、开关机时刻</li> <li>2、出错</li> </ol>                  |
| 或己接入 DV<br>9V 电源适配器                  | DC_POWER CHARGE STATUS | 1、正常工作                                                     |
| 并且电池盒已<br>充满电。                       | DC_POWER CHARGE STATUS | <ol> <li>1、正在传输数据</li> <li>3、暂停</li> </ol>                 |
|                                      |                        | 3、系统调测                                                     |
|                                      | DC_POWER CHARGE STATUS | 已关机                                                        |
| 已接入 DV 9V<br>电源适配器,正<br>在给电池盒充<br>电。 | DC_POWER CHARGE STATUS | <ol> <li>1、开关机时刻</li> <li>2、出错</li> </ol>                  |
|                                      | DC_POWER CHARGE STATUS | 1、正常工作                                                     |
|                                      | DC_POWER CHARGE STATUS | <ol> <li>1、正在传输数据</li> <li>2、暂停</li> </ol>                 |
|                                      |                        | 3、系统调测                                                     |

#### 开机

按下红色电源开关 <sup>●</sup> 并保持约一秒钟,STATUS点亮为红 色,放开电源开关,约6秒钟后,STATUS点亮为绿色,已正常进入 就绪状态。

#### 关机

在开机状态下,按下红色电源开关 <sup>●</sup>并保持约一秒钟, STATUS 点亮为红色,放开电源开关即可关机。

#### 自检

启动打印机,按住取消键并保持4秒钟,放开取消键;

按一下<sup>暫停</sup>键,打印机将打印出自检页,包括软件版本信息、硬件的参数设置和状态、热敏/热转印模式、内置字体列表等。

#### 复位

#### 将打印机恢复至出厂默认设置的操作

启动打印机,按住取消键并保持4秒钟,放开取消键;

再按一下取消键,将打印机恢复至出厂默认设置的操作。

#### 测纸

#### 校准纸张探测器

在以下两种情况下请做"校准纸张探测器"的操作,使打印机能 够准确地探测纸张(对于无定位标志的连续纸无须校准):

- 在第一次安装完之后;

- 更换不同规格的标签纸后。

(1) 启动打印机,按住<sup>取消</sup>键并保持4秒钟,放开<sup>取消</sup>键;

(2) 按一下进纸键,打印机将自动走纸约 200mm 后,"STATUS" 灯停止闪烁,操作完成。

#### 安装 Windows 驱动程序和标签编辑软件

打印机的驱动程序支持Windows8/7/Vista/2003/XP/2000/ NT/ME/98/95,存储在随机配备的光碟中。您也可以从网站 www.postek.com.cn 下载。

#### 注意:如果您需要更新驱动程序,请首先删除旧版驱动程序。

每一台V8i打印机都随机配送一套功能强大的BarTender标签编 辑软件,软件及其使用说明存储在光碟中。您也可以登录网站 www.postek.com.cn下载。

#### 第四章 维护和保养

注意:

- 1. 在对打印机进行任何维护之前,一定要关闭打印机的电源;
- 2. 打印头可能会很热,在处理打印头时要小心;
- 3. 清洁时一定要使用浓度为 99%以上的无水酒精。

#### 打印头的维护

为了保证打印质量,减少纸屑、沙尘颗粒以及胶水等污物对打印头的损害,打印头至少在用完一卷碳带之后要清洁一次,清洁办法:

- 1. 关闭打印机电源;
- 2. 打开打印机顶盖;
- 3. 拆卸切刀 (详见切刀的维护);
- 4. 把打印头锁杆拨到解锁位置,取出标签纸和碳带盒;
- 5. 用浸有无水酒精的棉签擦拭打印头。反复清洁至棉签上不再 出现污渍,则表示打印头已经清洁干净。

#### 切刀的维护

为了保证切刀的使用寿命,减少胶水、纸屑等污物对切刀的损害,切刀在工作1000次之后要清洁一次,清洁办法:

- 1. 关闭打印机电源;
- 2. 打开打印机顶盖;
- 3. 用工具打开固定切刀的2颗螺丝,再向后取出切刀;
- 用浸有无水酒精的棉签擦拭切刀的刀片,反复清洁至上切刀 没有污渍。

#### 清洁胶辊

#### 胶辊上粘有的污物应立即清除,否则会影响打印质量,甚至损 伤打印头:

- 1. 关闭打印机电源,打开打印机顶盖;
- 2. 把打印头锁杆拨到解锁位置,取出标签纸和碳带盒;
- 3. 拆卸切刀 (详见切刀的维护);
- 4. 用浸有无水酒精的棉签擦洗胶辊;
- 5. 用手转动胶辊以便彻底清洁。

#### 传动系统的清洁和机身内的清洁

保持机器体内的清洁,可以有效地保护打印头,延长打印头的使 用寿命。清洁方法是用浸有无水酒精的软布擦洗各个部件表面。

#### 探测器的清洁

先把切刀拆下来,然后推开探测器盖子,再用螺丝刀拧下探测器 所在的 PCB 板,取下并用鼓风装置(吸球即可)吹探测器的上面。 如果吹不干净,请用浸有无水酒精的棉签擦洗。

#### 第五章 故障及其排除

#### 故障指示

通常情况下,当打印机发生故障或异常状况时,前面板的 STATUS 指示灯会点亮为红色,打印机与主机之间的通讯和打印动 作也将停止。想要了解故障原因,请首先查看前面板的指示灯的状态。

纸张探测错误—— 打印介质方面的故障

| 可能的故障原因  | 解决方法       | 注意事项     |  |
|----------|------------|----------|--|
|          | • 检查纸张是否安  | 如果您用的是没有 |  |
|          | 装正确        | 间隙(或黑线、  |  |
| 纸北按洞界成应不 | • 检查纸张探测器  | 孔)的连续纸,请 |  |
| 纸饭抹测畚密应个 | 的位置是否能探测   | 检查条码编辑软件 |  |
| 判你金      | 到间隙(或黑线、   | 和驱动程序,您应 |  |
|          | 孔)         | 该将纸张类型设为 |  |
|          | • 校准纸张探测器  | 连续纸。     |  |
| 纸张用完     | 安装新的标签纸卷   |          |  |
| 卡纸       | 清除被卡住的纸张   |          |  |
| 纸卷挡板未靠紧纸 | 按图2-11正确安装 |          |  |
| 卷或未安装    | (第19页)     |          |  |
| 纸张探测器坏   | 维修纸张探测器    |          |  |

#### **碳带探测错误**—— 碳带方面的故障

| 可能的故障原因  | 解决方法            | 注意事项 |
|----------|-----------------|------|
| 碳带用完安    | 安装新的碳带          |      |
| 碳带堵塞清除碳带 | 清除碳带堵塞          |      |
| 堵塞       |                 |      |
| 碳带安装错误   | 按图2-7正确安装(第16页) |      |
| 碳带探测器坏   | 维修碳带探测器         |      |

#### 一般性故障

#### 打印头断针

当打印输出有固定的垂直白线出现时,可能是打印头脏了或坏 了(如下图所示)。

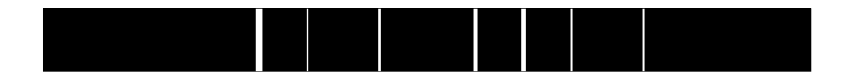

请先清洁打印头,如果问题仍然无法解决,则需更换打印头。

#### 主机显示"打印机连接超时"

请检查:

1. 主机与打印机之间的通讯线是否正确连接?

2. 打印机的电源是否已经打开?

如果问题仍无法解决,请联络销售商或制造商的客户服务部。

#### 资料已经传输完毕,但打印机无输出

1. 检查当前的打印机驱动程序是否正确;

2. 作"复位"操作后再试。

如果打印机还是无输出,请与销售商或制造商的客服部门联络。 **打印品质不良** 

请尝试以下办法:

- 1. 调整打印黑度;
- 2. 调整打印速度;
- 3. 或者参考前面关于打印机的维护章节,清洁相关的零部件;
- 可能是碳带品质不符合标准或者是碳带与标签纸不匹配,请 更换其它型号的碳带试试看;
- 5. 可能是纸张材质不佳,请更换纸张试试看。

#### 其它不明原因的故障

对于其它不明原因的故障,请向销售商或制造商的客户服务部 寻求帮助。

## 附录1: ASCII 码表格

|   | 0   | 1    | 2  | 3   | 4 | 5 | 6 | 7   |
|---|-----|------|----|-----|---|---|---|-----|
| 0 | NUL |      |    | 0   | a | Р | ` | р   |
| 1 | SOH | XON  |    | 1   | А | Q | а | q   |
| 2 | STX |      | "  | 2   | В | R | b | r   |
| 3 |     | XOFF | #  | 3   | С | S | с | s   |
| 4 |     |      | \$ | 4   | D | Т | d | t   |
| 5 |     | NAK  | %  | 5   | Е | U | e | u   |
| 6 | ACK |      | &  | 6   | F | V | f | v   |
| 7 | BEL |      | 4  | 7   | G | W | g | W   |
| 8 | BS  |      | (  | 8   | Н | Х | h | х   |
| 9 |     |      | )  | 9   | Ι | Y | i | у   |
| A | LF  |      | *  | ••• | J | Ζ | j | Z   |
| В |     | ESC  | +  | ;   | Κ | [ | k | {   |
| С | FF  |      | ,  | <   | L | \ | 1 |     |
| D | CR  |      | -  | =   | Μ | ] | m | }   |
| E | SO  | RS   | •  | >   | Ν | ^ | n | 2   |
| F | SI  | US   | /  | ?   | 0 | _ | 0 | DEL |

备注: 欧元符号"€"取值 DEC128 (HEX 80)。

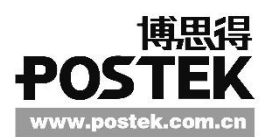